住宅地震保險

#### 合格評估人員訓練課程 【複訓】

## 全損評定及鑑定 資訊系統操作說明

財團法人住宅地震保險基金

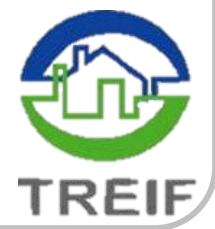

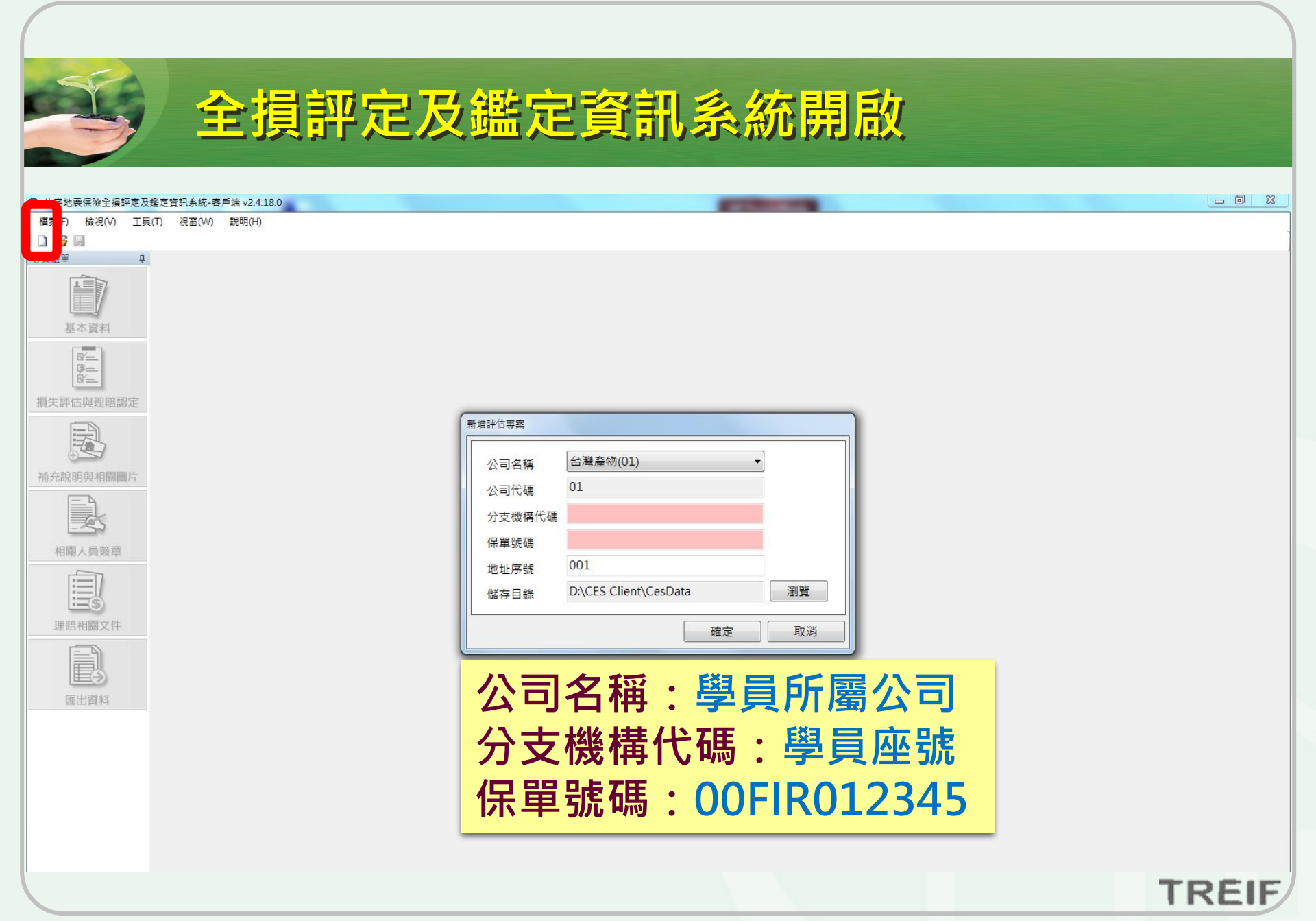

|                  | - 基本資料(一):保戸基本資料                          |            |
|------------------|-------------------------------------------|------------|
|                  |                                           |            |
| ◎ 住宅地震保險全損評定及鑑   | 監定資訊系統-客戶簿 v2.4.18.0                      |            |
| 檔案(F) 檢視(V) 工具(T | T) 視窗(W) 說明(H)                            |            |
| 事案選單 中           | 01-00-00fir012345-001*                    | <b>→</b> X |
|                  | 地震事故時間 2018/08/03 17:12 💂                 | :動保單識別碼    |
| 基本資料             | 保戶基本資料 建物基本資料                             |            |
| 8-               | 保單                                        |            |
| <u>8</u> =       | 保單號碼 00fir012345                          |            |
| 損失評估與理賠認定        | 公司名稱 台灣產物(01) 公司代碼 01                     |            |
|                  | 分支機構代碼 00                                 |            |
| 補充說明與相關圖片        | 建築物名稱                                     |            |
|                  | 保險標的物地:                                   |            |
|                  | 地址序號 001                                  |            |
| 相關人員簽章           | 被保險人                                      |            |
|                  | 姓名 ● 身分證字號 ● ●                            |            |
| 田臣相關文件           | 聯絡人                                       |            |
|                  | 其他                                        |            |
|                  | 簽單公司立案日期 2018/08/03                       |            |
| 匯出資料             | 完成(第2日期 2018/08/03 ■ )  其木資料・右2個百籤・「保戶其木) | 咨          |
|                  |                                           |            |
|                  | 料,及「建物基本資料」                               |            |
|                  |                                           |            |
|                  | ~~~~~~~~~~~~~~~~~~~~~~~~~~~~~~~~~~~~~     |            |
|                  |                                           |            |
|                  |                                           | DEIE       |
|                  | 11                                        | KEIF/      |

|                   | · 그는 3조시에 2                                                                      |             |
|-------------------|----------------------------------------------------------------------------------|-------------|
|                   |                                                                                  |             |
| ④ 住宅地震保險全損評定及鑑    | 定資訊系統-客戶端 v2.4.18.0                                                              |             |
| 檔案(F) 檢視(V) 工具(T) | ) 視蓋(W) 說明(H)                                                                    |             |
|                   | 保險標的「權狀規模」與「實際規模」請務必填寫                                                           | ★ × 異動保單識別碼 |
| 基本資料              | 保戶基本資料 建物基本資料                                                                    |             |
|                   | 保險標的物權狀規模                                                                        |             |
|                   | 地上 請選擇 ▼Q <sub>他下</sub> 請選擇 ▼Q <sub>催狀面積</sub> Q <sub>m</sub> °≒ 坪               |             |
| 損失評估與理賠認定         | 保險標的物實際規模 (若已倒塌無法判定,請填權狀規模)                                                      |             |
|                   | 地上 請選擇 ▼ 9地下 請選擇 ▼ 9底層大小約 m× m = m <sup>2</sup>                                  |             |
| 補充說明與相關圖片         |                                                                                  |             |
|                   | 結構類型 鋼筋混凝土造                                                                      |             |
| 相關人員簽章            | 屬集合住宅建築物者                                                                        |             |
|                   |                                                                                  |             |
| 理賠相關文件            | <ul> <li>Z. 評定及遙定為「小堪居住必須亦際重建」者,具至損認定結果同保単號端</li> <li>(代表保單),請填寫附件清冊。</li> </ul> |             |
|                   | 注意:異動「保險標的物實際規模」或「結構類型」將自動初始損失評估與理賠認定資料                                          |             |
| 匯出資料              |                                                                                  |             |
|                   |                                                                                  |             |
|                   |                                                                                  |             |
|                   |                                                                                  |             |
|                   |                                                                                  |             |
|                   |                                                                                  | TREIE       |
|                   |                                                                                  | INLIF       |

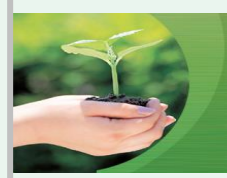

#### 損失評估與理賠認定

| Image: State State Sta                            | ◎ 住宅地震保險全損評定及調          | 鑑定資訊系統-客戶端 v2.4.18.0 |                                                        |                                             |                                     |             |           |             |           | - 7 💌 |
|----------------------------------------------------------------------------------------------------|-------------------------|----------------------|--------------------------------------------------------|---------------------------------------------|-------------------------------------|-------------|-----------|-------------|-----------|-------|
| □ 2 #       2.4803         ● 1.4804       ● 1.4804         ● 1.4804       ● 1.4804         ● 1.4804       ● 1.4804         ● 1.4804       ● 1.4804         ● 1.4804       ● 1.4804         ● 1.4804       ● 1.4804         ● 1.4804       ● 1.4804         ● 1.4804       ● 1.4804         ● 1.4804       ● 1.4804         ● 1.4804       ● 1.4804         ● 1.4804       ● 1.4804         ● 1.4804       ● 1.4804         ● 1.4804       ● 1.4804         ● 1.4804       ● 1.4804         ● 1.4804       ● 1.4804         ● 1.4804       ● 1.4804         ● 1.4804       ● 1.4804         ● 1.4804       ● 1.4804         ● 1.4804       ● 1.4804         ● 1.4804       ● 1.4804         ● 1.4804       ● 1.4804         ● 1.4804       ● 1.4804         ● 1.4804       ● 1.4804         ● 1.4804       ● 1.4804         ● 1.4804       ● 1.4804         ● 1.4804       ● 1.4804         ● 1.4804       ● 1.4804         ● 1.4804       ● 1.4804         ● 1.4804       ● 1.4804         ● 1.4804                                                                                                    | 檔案(F) 檢視(V) 工具(         | (T) 視窗(W) 說明(H)      |                                                        |                                             |                                     |             |           |             |           |       |
| <ul> <li>● 1.2 建築物整體 傾倒或塌陷</li></ul>                                                                                                    | □ 22 3 事案選單 4           | 01-0-0-001*          | <ol> <li>結構體受損</li> <li>※ 附註:1.評定樓層以符合建築技術規</li> </ol> | 見見規定者為準,即屋突層不作為                             | 樓層數計算。                              |             |           |             |           | - x   |
| 1出版物展開成化用 0 ≤ 0 = 0         Image: Comparison of the comparison of the comparis                                                       |                         | 一、現地檢測與調查項目:         | 2. 住宅建築物應以受損最嚴重                                        | [樓層進行評定及鑑定;集合住宅                             | 建築物之受損最嚴重樓層制                        | 皆未達本基準第三點的  | 「稱全損,再逕以  | 保險標的物(戶)構   | 造進行評定及鑑定。 |       |
| <ul> <li>○ ##Padd###</li> <li>● ##Padd###</li> <li>● ##Padd###</li> <li>● ##Padd###</li> <li>● ##Padd###</li> <li>● ##Padd###</li> <li>● ##Padd###</li> <li>● ##Padd###</li> <li>● ##Padd###</li> <li>● ##Padd###</li> <li>● #######</li> <li>● #######</li> <li>● #######</li> <li>● #######</li> <li>● #######</li> <li>● ########</li> <li>● ########</li> <li>● ########</li> <li>● ########</li> <li>● ########</li> <li>● ##########</li> <li>● ####################################</li></ul>                                                                                                    |                         | 1.建築物整體傾倒或塌陷 ◎ 是 ◎ 否 | 2.1 建築物整體傾斜率或建築物部分樓                                    | <b>胄層以上傾斜率請擇一填寫,本</b> (                     | 顧斜率為坡度計垂直測量時;                       | 之傾斜刻度,如建築物  | b垂直無傾斜,請  | 輸入「90」      |           |       |
| A Margine A MargineA Margine A Margine A Margine A Margine A Margine A Margine A  | 8'<br>8'<br>8'          | 下一步                  | <ul> <li>○ 建築物整體傾斜率</li> <li>○ 建築物#層傾斜率最大值</li> </ul>  | 度日                                          | %<br>% . 版左迪属 1F                    | •           |           |             |           |       |
| Kitter Kitter Kitt | 損失評估與理賠認定               |                      | ※本傾斜率為坡度計垂直測量時之傾斜刻                                     | 刘度;進行水平測量時,請輸入                              | 「90 - (坡度計刻度)」。                     |             |           |             |           |       |
| 22進事度(76)時(1)         12         12         12         12         12         12         12         12         12         12         12         12         12         12         12         12         12         12         12         12         12         12         12         12         12         12         12         12         12         12         12         12         12         12         12         12         12         12         12         12         12         13         13         14         12         12         12         12         12         12         12         13         12         12 </td <td></td> <td></td> <td>生-才 世-步</td> <td>各結構構件損害程度</td> <td></td> <td></td> <td></td> <td></td> <td></td> <td></td>                                                                                                    |                         |                      | 生-才 世-步                                                | 各結構構件損害程度                                   |                                     |             |           |             |           |       |
| ●         ●         ●         ●         ●         ●         ●         ●         ●         ●         ●         ●         ●         ●         ●         ●         ●         ●         ●         ●         ●         ●         ●         ●         ●         ●         ●         ●         ●         ●         ●         ●         ●         ●         ●         ●         ●         ●         ●         ●         ●         ●         ●         ●         ●         ●         ●         ●         ●         ●         ●         ●         ●         ●         ●         ●         ●         ●         ●         ●         ●         ●         ●         ●         ●         ●         ●         ●         ●         ●         ●         ●         ●         ●         ●         ●         ●         ●         ●         ●         ●         ●         ●         ●         ●         ●         ●         ●         ●         ●         ●         ●         ●         ●         ●         ●         ●         ●         ●         ●         ●         ●         ●         ●         ●         ●         ●                                                                                                            | 桶允祝明與相關圖斤               |                      |                                                        | 2.2 柱損害程度【不含非結構格                            | E]<br>K                             |             |           |             |           |       |
| I.建築物整體傾倒或塌陷         2.建築物整體或部份樓層以上傾斜率:垂直無傾斜→90度         3.結構構件損壞程度                                                                                                    | 相關人員簽章                  |                      |                                                        |                                             | 1級 Ⅱ級                               | 皿級          | Ⅳ級        | V級          |           |       |
| I.建築物整體傾倒或塌陷         2.建築物整體或部份樓層以上傾斜率:垂直無傾斜→90度         3.結構構件損壞程度                                                                                                    |                         |                      |                                                        |                                             |                                     |             |           |             |           |       |
| I.建築物整體傾倒或塌陷         2.建築物整體或部份樓層以上傾斜率:垂直無傾斜→90度         3.結構構件損壞程度                                                                                                    | <b>・一</b> (5)<br>理賠相關文件 |                      |                                                        |                                             |                                     |             |           |             |           |       |
| ▲ 1.建築物整體傾倒或塌陷 2.建築物整體或部份樓層以上傾斜率:垂直無傾斜→90度 3.結構構件損壞程度                                                                                                    |                         |                      |                                                        | 2.3 梁損害程度【兩端均不與編<br>┊ ┃                     | ы構柱牆相接者不計】<br>≺                     |             |           |             |           |       |
| 24度度阻止结果(含为元·矛重)是程度(经研判/世界检定方法考理不开·是组从以不可同之是供约)<br>1.建築物整體傾倒或塌陷<br>2.建築物整體或部份樓層以上傾斜率:垂直無傾斜→90度<br>3.結構構件損壞程度                                                                                                    | 匯出資料                    |                      |                                                        | 樓層 / 戶 梁總支數<br>* ▼                          | 1級 Ⅱ級                               | 皿級          | IV版       | V版          |           |       |
| 24廠原展社結構(含約万k·考量) 法展留 [26开利排展考验地成为成并重要不补·希望输从以不可用之注意通知]         1.建築物整體傾倒或塌陷         2.建築物整體或部份樓層以上傾斜率:垂直無傾斜→90度         3.結構構件損壞程度                                                                                                    |                         |                      |                                                        |                                             |                                     |             |           |             |           |       |
| 24與照理主##@(自動)#·#@#     24與照理主##@(自動)#·#@#@#@Dolphix/####################################                                                                                                    |                         |                      |                                                        |                                             |                                     |             |           |             |           |       |
| 1.建築物整體傾倒或塌陷<br>2.建築物整體或部份樓層以上傾斜率:垂直無傾斜→90度<br>3.結構構件損壞程度                                                                                                    |                         |                      |                                                        | 2.4 銅筋混凝土結構牆(含剪力牆、<br>↓↓↓ ↓ ↓ ↓ ↓ ↓ ↓ ↓ ↓ ↓ | 承重牆)損害程度【經研判非 <br><mark>&lt;</mark> | 屬承擔地震力或承重者不 | 計。長度係以水平音 | 面之牆長總和】     |           |       |
| 1.建築物整體傾倒或塌陷<br>2.建築物整體或部份樓層以上傾斜率:垂直無傾斜→90度<br>3.結構構件損壞程度                                                                                                    |                         |                      |                                                        | 楼晋 / 戶 牆總長度<br>* ▼                          | C,M) I級 I級                          | 皿級          | IV#₿      | V級          |           |       |
| 2.建築物整體或部份樓層以上傾斜率:垂直無傾斜→90度<br><br>3.結構構件損壞程度                                                                                                    | 1.                      | L築物整體(J              | <b>頁</b> 倒或塌陷                                          |                                             |                                     |             |           | -           |           |       |
| 3.結構構件損壞程度 REIF                                                                                                    | 2.                      | <b>Ľ築物整</b> 體或       | <b>呕部份</b> 樓層                                          | 以上傾                                         | 斜率:                                 | 垂直          | [無化       | <b></b> 泉斜- | ▶90度      |       |
|                                                                                                    | 3.紀                     | 吉構構件損壞               | 履程度                                                    |                                             |                                     |             |           |             |           | REIF  |

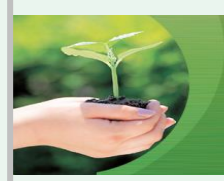

#### 損失評估與理賠認定

| 住宅地费保險全損評定及    | 鑑定資訊系統-審戶端 v2.4.18.0           |                                         |
|----------------|--------------------------------|-----------------------------------------|
| 構案(F) 檢視(V) 工具 | l(T) 視窗(W) 說明(H)               |                                         |
|                | 01.0.0.001*                    |                                         |
|                |                                |                                         |
|                | 步驟三:大地工程受損影響                   |                                         |
|                | 建築物是否因大地工程受損而受影響: 🔘 是 🔘 否      | 上ー步 下ー步                                 |
| 8'-<br>0-      | ○請勾選為下列何者之影響,並檢附下列資料:          |                                         |
| ■<br>指生誣估顧理腔認定 | □ 因建築物沉陷影響建築物安全                |                                         |
| 順大計口與建始認定      | 差異沉陷率 %                        |                                         |
|                | □ 因建築物側向位移影響建築物安全              | 天地上程受預影響:                               |
| 補充說明與相關圖片      | 位移 (公尺)                        |                                         |
|                | □ 因地裂影響建築物安全                   | 「此獲迫為必要迫爲フ迫日,                           |
|                | 地裂寛度(公尺)                       |                                         |
| 旧關入員奴皇         |                                | 依雷際評定案件填算,請各位合格評                        |
|                | 最短距離(公尺)                       |                                         |
| 理賠相關文件         | □ 因邊坡損害影響建築物安全                 | 仕人旨儘鲁炮泪堤昭已拍摄భ왕,  )                      |
|                |                                | <b>山八只囧里灯坑勿流门门朝沐啦,以</b>                 |
|                | ◎ 嚴重 ◎ 中等 ◎ 輕微                 | 佰洺/。有举坊师/建筑师继宁时众之。                      |
| 匯五員科           | 建築物相對邊坡位置                      | 【 [[[[[[[]]]]]]][[[]]]][[]]][[]]][[]]][ |
|                | ◎ 滑動範圍內 ◎ 滑動範圍邊緣 ◎ 滑動範圍外       |                                         |
|                | □ 因熴十總唱主影變建筑物会全                |                                         |
|                |                                |                                         |
|                | ◎ 嚴重 ◎ 中等 ◎ 輕微                 |                                         |
|                | 建築物距擋土牆距離                      |                                         |
|                | ◎ < 1/2 照高 ◎ 1/2 ~ 1 照高 ◎ > 搬高 |                                         |
|                | □ 因鄰近建築物傾斜影響建築物安全              |                                         |
|                | 鄰近建築物傾斜率 度                     |                                         |
|                | 與本建築物間距/本建築物高度                 |                                         |
|                |                                | TOEU                                    |
|                |                                | IREI                                    |

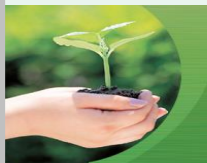

#### 損失評估與理賠認定

| ◎ 住宅地要保險全損評定及處定資訊系統·客戶端 v2.4.18.0 |                                                                                                    |                                                |  |  |  |  |  |  |
|-----------------------------------|----------------------------------------------------------------------------------------------------|------------------------------------------------|--|--|--|--|--|--|
| 檔案(F) 檢視(V) 工具(                   | T) 視窗(W) 說明(H)                                                                                         |                                                |  |  |  |  |  |  |
| i 🗋 📂 🖬                           |                                                                                                    |                                                |  |  |  |  |  |  |
| 専案選單 中                            | 01-0-001*                                                                                              |                                                |  |  |  |  |  |  |
| 基本資料                              | 完成:損失評估與全損理賠認定<br>アニ、損失需性行「修復要用是否為份錄發生施之重置成本50%以上之認定」                                                  |                                                |  |  |  |  |  |  |
| ☞<br>☞<br>損失評估與理賠認定               | -之 2.1 建築物整體傾斜率或最大樓層傾斜率 < 1/30 · 依據一之 2.2 ~ 2.4 節各       樓層 / 戶     SDFi       ●     保險價的物戶     0.0926 | · 瑛構件之破壞等級,於「三.損失評估計算書」中,提供詳細損失評估計算資料,並紀錄結論如下: |  |  |  |  |  |  |
| → 補充說明與相關圖片                       |                                                                                                    |                                                |  |  |  |  |  |  |
|                                   | 損失評估計算結果                                                                                               |                                                |  |  |  |  |  |  |
| 相關人員簽章                            | ● 受損歳嚴重樓層/戶                                                                                            | 保險標的物戶                                         |  |  |  |  |  |  |
|                                   | 受損最嚴重樓層損壞係數 (Storey Damage Factor + SDF) 或局部損壞係數<br>(Local Damage Factor + LDF)                        | 0.0926                                         |  |  |  |  |  |  |
| <b>建</b> 賠相關文件                    | 受損嚴嚴重樓層修復費用/重置成本比 (Storey Repair Cost Ratio, SRCR)<br>或局部修復費用/重置成本比 (Local Repair Cost Ratio, LRCR)    | 29.69 %                                        |  |  |  |  |  |  |
|                                   | ◎ SRCR (或 LRCR) ≥ 50%, 損失符合本保險理賠標準。                                                                    |                                                |  |  |  |  |  |  |
|                                   | ◎ SRCR (或 LRCR) < 50%,損失不符合本保險理賠標準。                                                                    |                                                |  |  |  |  |  |  |
| 匯出資料                              | │ □ 三、損失需經由複評審查機制認定                                                                                    |                                                |  |  |  |  |  |  |
|                                   | │<br>│ 40% ≤ SRCR < 50% 者,自動進入複評審查機制。                                                                  |                                                |  |  |  |  |  |  |
|                                   |                                                                                                    |                                                |  |  |  |  |  |  |
|                                   |                                                                                                    |                                                |  |  |  |  |  |  |
|                                   |                                                                                                    |                                                |  |  |  |  |  |  |

#### 損失評估與全損理賠認定: 1.確認SRCR(LRCR)計算結果; 2.確認後,右上方「完成」按紐,請切記要按下

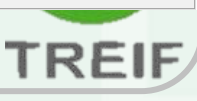

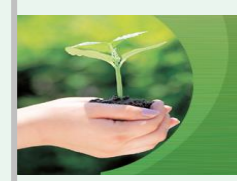

#### 補充說明與相關圖片

| ◎ 住宅地震保險全損評定及難<br>提定(p) 検担00 工具( | 22支計系統 客户所 24.18.0<br>                                                                                                    |     |      |
|----------------------------------|----------------------------------------------------------------------------------------------------|-----|------|
|                                  | ) comm(xx) strac(x)                                                                                                    |     |      |
| 専案選單 中                           | /01-0-001*                                                                                                    |     | • ×  |
|                                  | Image: Image: Imag | 手級  | • x  |
|                                  |                                                                                                    | TRE | EIF/ |
|                                  |                                                                                                    |     | 7    |

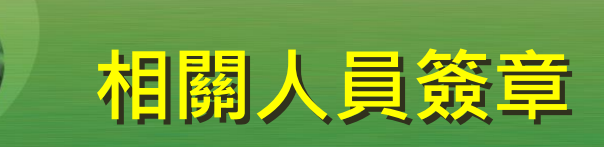

| ◎ 住宅地震保險全損評定及鑑   | 定資訊系統-客戶端 v2.4.18.0 |            | , ø <b>-</b> × |
|------------------|---------------------|------------|----------------|
| 檔案(F) 檢視(V) 工具(1 | ) 視窗(W) 說明(H)       |            |                |
| E 🗋 💕 🖬          |                     |            |                |
| 專案選單 早           | 01-0-0-001*         |            | <b>→</b> ×     |
| 基本資料             | 合格評估 人員 1:          | ◎ 現場評估人員   |                |
|                  | 合格評估人員姓名 :          |            |                |
| <u>e</u>         | 識別證號碼 :             |            |                |
| 損失評估與理賠認定        | 合格評估人員所屬公司 :        | 台灣臺物(01)   |                |
|                  | È70 <b>.</b>        | 2018/08/14 | ×              |
| 補充說明與相關圖片        | 合格評估人員 2:           | ◎ 現場評估人員   |                |
|                  | 合格評估人員姓名 :          |            |                |
| _ <u>~</u> ~     | 識別證號碼 :             |            |                |
| 相關人員簽章           | 合格評估人員所屬公司 :        | 台灣臺物(01)   |                |
|                  | 日期:                 | 2018/08/14 | v              |
| 理賠相關文件           | 簽單公司授權人員簽署欄         |            |                |
|                  | 簽單公司授權人員姓名 :        |            |                |
| <b>₩</b>         | 日期:                 | 2018/08/14 | ×              |
| 匯出資料             |                     |            |                |

#### 合格評估人員姓名 識別證號碼:各位學員今日之座號 合格評估人員所屬公司

TREIF

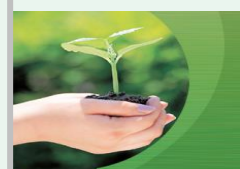

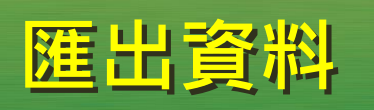

#### ◎ 住宅地要保險全損評定及鑑定資訊系統-客戶端 v2.4.18.0 l 🗗 🗙 檔案(F) 檢視(V) 工具(T) 視窗(W) 說明(H) 🗋 💕 🛃 専案選單 Ф 01-0-0-001\* **-** × Î 資料匯出 基本資料 專案識別碼: 01-0-0-001-01226497618190326198 相關報表檔: 開啟報表目錄 開啟損失評估報告書 開啟不堪居住必須拆除重建之保險標的物清冊 8 8 8 開啟複評檢核表 開啟建築物損失複評表 匯出壓縮檔: 開啟壓縮檔目錄 損失評估與理賠認定 執行狀態: · 儲存專案資料 - 閒置 專案資料及完整性驗證 - 閒置 ・ 產出損失評估報告書 - 閒置 · 產出不堪居住必須拆除重建之保險標的物清冊 - 閒置 補充說明與相關圖片 ・ 產出複評檢核表 - 閒置 ·產出建築物損失複評表 - 閒置 ・ 匯出專案 - 間置 相關人員簽章 執行訊息: 理賠相關文件 匯出資料 TREIF

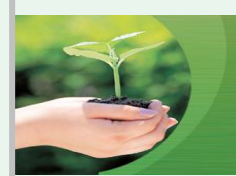

### 壓縮檔目錄

| ◎ 住宅地震保險全損評定及歸                        | 龍定寶訊系統-窨戶端 v2.4.18.0                                                                   |                                            |                    |                |           |              |
|---------------------------------------|----------------------------------------------------------------------------------------|--------------------------------------------|--------------------|----------------|-----------|--------------|
| 檔案(F) 檢視(V) 工具(1                      | T) 視畜(W) 說明(H)                                                                         |                                            |                    |                |           |              |
|                                       |                                                                                        |                                            |                    |                |           |              |
| · · · · · · · · · · · · · · · · · · · | 01-0-0-001                                                                             |                                            |                    |                |           | • X          |
| 17                                    |                                                                                        |                                            |                    |                |           | 資料匯出         |
| 基本資料                                  | 專案識別:: 01-0-0-001-0122649761819032619                                                  |                                            |                    |                |           |              |
| 8-                                    | 相關報表書: <u>開飯報表目錄 開啟損失評估報告書</u><br>開啟複評檢核表 開啟建築物損失複評                                    | 齃 女不堪居住必須拆除重建之保險標的物清冊<br>ヲ                 |                    |                |           |              |
| ₿ <u>~</u>                            | 西山壓縮 : <u>開啟壓縮檔目錄</u>                                                                  |                                            |                    |                |           |              |
| 損失評估與理賠認定                             | 執行狀態: 三月日日                                                                             | 方原统带日络                                     |                    |                |           |              |
|                                       |                                                                                        | 2/空間値日 跡 👘 🗌                               |                    |                |           |              |
| <b>⊕</b> ⊆                            | <ul> <li>・ 等素資料及完整性驗證 - 完成</li> <li>・ 產出損失評估報告書 - 完成</li> </ul>                        |                                            |                    |                |           |              |
| 補充說明與相關圖片                             | <ul> <li>         ・ 產出不堪居住必須拆除重建之保險標的物清冊 - N//         ・ 產出複評檢核表 - N/A     </li> </ul> | A                                          |                    |                |           |              |
|                                       | · 產出建築物損失複評表 - N/A                                                                     |                                            |                    |                |           |              |
| <u>-</u> 25                           |                                                                                        |                                            |                    |                |           |              |
| 相關人員簽草                                |                                                                                        |                                            |                    |                |           |              |
|                                       | [2018-08-14 14:44:27] 專業匯出作業已至部執行完局<br>[2018-08-14 14:44:27] 專案匯出完成 (耗時 0.702 秒        | 《(天耗時 5.9592 秒)<br>)                       |                    |                |           | Â            |
|                                       | [2018-08-14 14:44:26] 開始匯出專案<br>[2018-08-14 14:44:26] 損失評估報告書產出完成                      |                                            |                    |                |           |              |
|                                       |                                                                                        | 202 U - Artok o orioo Ala                  |                    |                |           |              |
|                                       |                                                                                        |                                            |                    |                |           |              |
| 展出資料                                  |                                                                                        | ata (D:) 👻 CES Chient 👻 CesData 👻 Export 👻 |                    |                |           |              |
|                                       | [20]<br>[20] ≧                                                                         |                                            |                    |                |           |              |
|                                       | [20f 組合管理 ▼ 加入至媒體<br>[20                                                               | 植 ▼  共用對象 ▼  燒錄  新增資料夾                     |                    |                |           |              |
|                                       | [20]<br>[20][ - 🎸 我的恩愛                                                                 | 名稱 ▲                                       | 修改日期               | 類型             | 大小        |              |
|                                       | 20r A 56H 7Hz 32                                                                       |                                            |                    |                |           | _            |
|                                       |                                                                                        | 101-0-0-001-01228395654183172606           | 2018/8/16 上午 11:00 | 壓縮的 (zipped) 資 | 14,638 KB |              |
|                                       |                                                                                        |                                            |                    |                |           |              |
|                                       | 泉山 泉山                                                                                  |                                            |                    |                |           |              |
|                                       | - 🔄 最近的位置                                                                              |                                            |                    |                |           |              |
|                                       |                                                                                        |                                            |                    |                |           |              |
|                                       | - 📄 媒體櫃                                                                                |                                            |                    |                |           | -            |
|                                       | _ ] □ 文件                                                                               |                                            |                    |                |           | 4            |
|                                       |                                                                                        |                                            |                    |                | 7         | REIE         |
|                                       |                                                                                        |                                            |                    |                |           | I X Ban. U I |

| 資料匯出           基本資料           事案織別碼: 01-0-0-001-01228395654183172606           相關報表稿: <u>開啟報表目錄</u> 開啟有其失評估報告書 開啟不堪居住必須拆除重建之保險標的物演冊                                                                                                    | ●住生地麦保險全氧非定及           一條代(*) 工具(T           ● 二           ● 二< | 支援に           2         建富(W) 説明(E)           01-0-0-001           -           -         専案職別[[編] : 01-0-0-00           相關報表欄 : 開啟報表目                                                                                                    | 交作<br>1-0122839565418317<br>節 開啟損失評估報告                                                                                                    | <ul> <li>2606</li> <li>開設不堪居住必須拆除重建之保險標的物清冊</li> </ul>                                                                                                    |                                                                    | <br><br><br><br><br> |
|----------------------------------------------------------------------------------------------------|----------------------------------------------------------------------------------------------------|----------------------------------------------------------------------------------------------------|----------------------------------------------------------------------------------------------------|----------------------------------------------------------------------------------------------------|--------------------------------------------------------------------|----------------------|
| With the state of the state of the sta | 損失評估與理賠認定         補充說明與相關圖片         一         一         」         」         」         」         」         」         」         」         」         」         」         」         」         」         」         」         」                                                                                                    | 田山翠編福: 開設型流福<br>朝行狀態:<br>福存専奏資料、完成<br>『南奈賓道料及完整性職<br>童出環共評估報告書<br>童出不堪居住必須拆<br>童出常社依表、 N//<br>產出違弊物現天親評:<br>電出導発・完成<br>敬行訊息:<br>[2018-08-16 11:00:00]<br>[2018-08-16 11:00:00]<br>[2018-08-16 11:05:959]<br>[2018-08-16 11:05:959]<br>[2018-08-16 10:59:59]<br>[2018-08-16 10:59:59]<br>[2018-08-16 10:59:57]<br>[2018-08-16 10:59:57]<br>[2018-08-16 10:59:57]<br>[2018-08-16 10:59:57]<br>[2018-08-16 10:59:57]<br>[2018-08-16 10:59:57]<br>[2018-08-16 10:59:57]<br>[2018-08-16 10:59:54]<br>[2018-08-16 10:59:53]<br>[2018-08-16 10:59:53]<br>[2018-08-16 10:59:53]<br>[2018-08-16 10:59:53]<br>[2018-08-16 10:59:53]<br>[2018-08-16 10:59:53]<br>[2018-08-16 10:59:52]<br>] | Export<br>Export<br>Export<br>Export<br>● La + 4<br>全報<br>● Creative Cloud Files<br>● T + 5<br>● Creative Cloud Files<br>● T + 5<br>● Creative Cloud Files<br>● T + 5<br>● Creative Cloud Files<br>● T + 5<br>● Creative Cloud Files<br>● T + 5<br>● Creative Cloud Files<br>● T + 5<br>● Creative Cloud Files<br>● T + 5<br>● C + 5<br>● C | a(D)) - CES Client - CesiData - Export -<br>■ ・ 共用射象 ・ 横張 新增資料液<br>① 01-0-001-01228395654183172606 20188/16 上平 11:00 壓縮的 (support<br>② ② ② ② ④ ③ ② ④<br>参 命止<br>参 約面正在收集檔案或資料夾 ・ 請將 | ■<br>■<br>■<br>■<br>■<br>■<br>■<br>■<br>■<br>■<br>■<br>■<br>■<br>■ |                      |

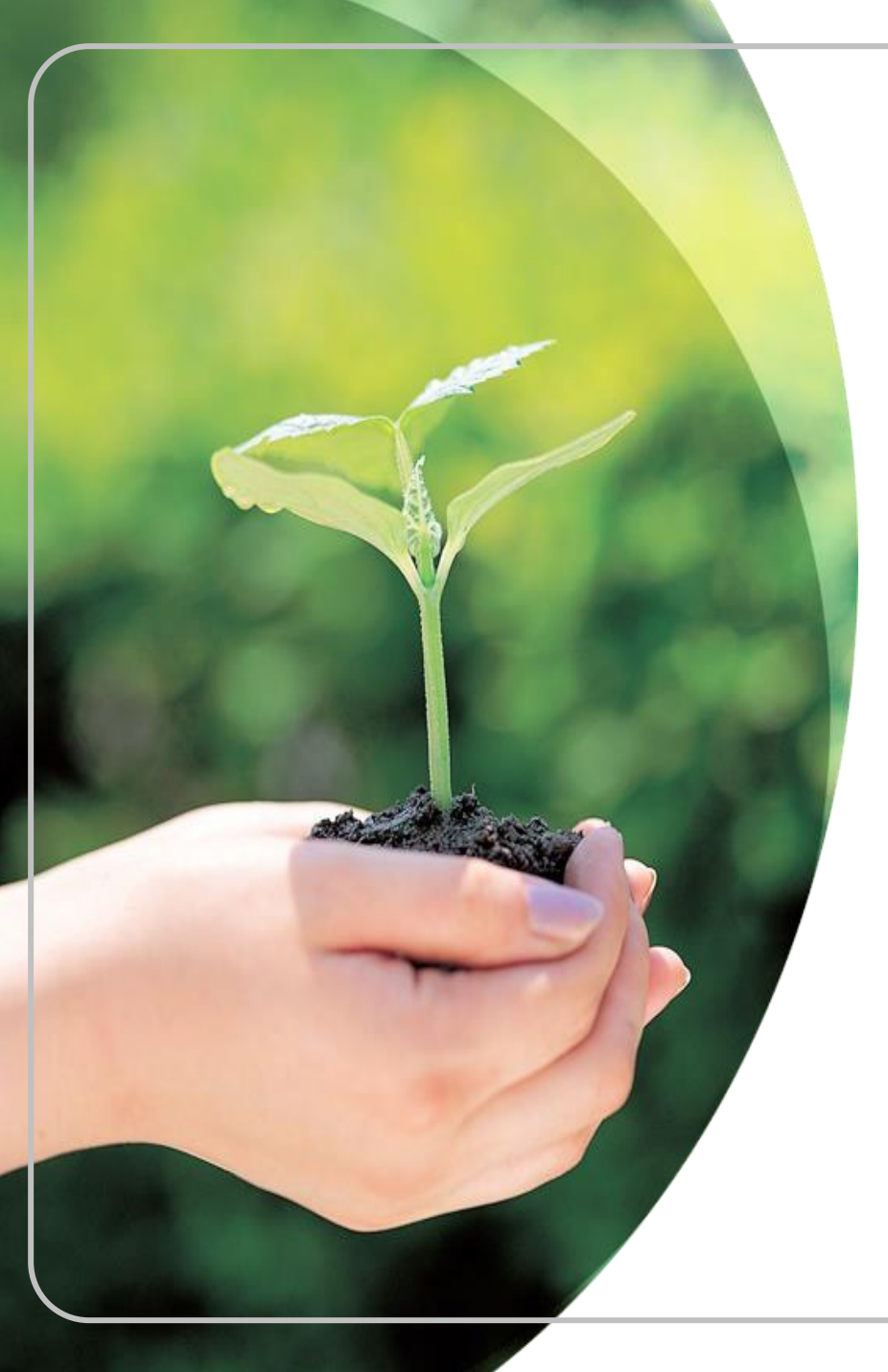

# 敬請指教

財團法人地震保險基金

02-2396-3000

0800-580-921(我幫您·九二一)

http://www.treif.org.tw

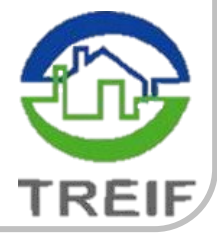